# story map tutorial

for students and teachers, 2021

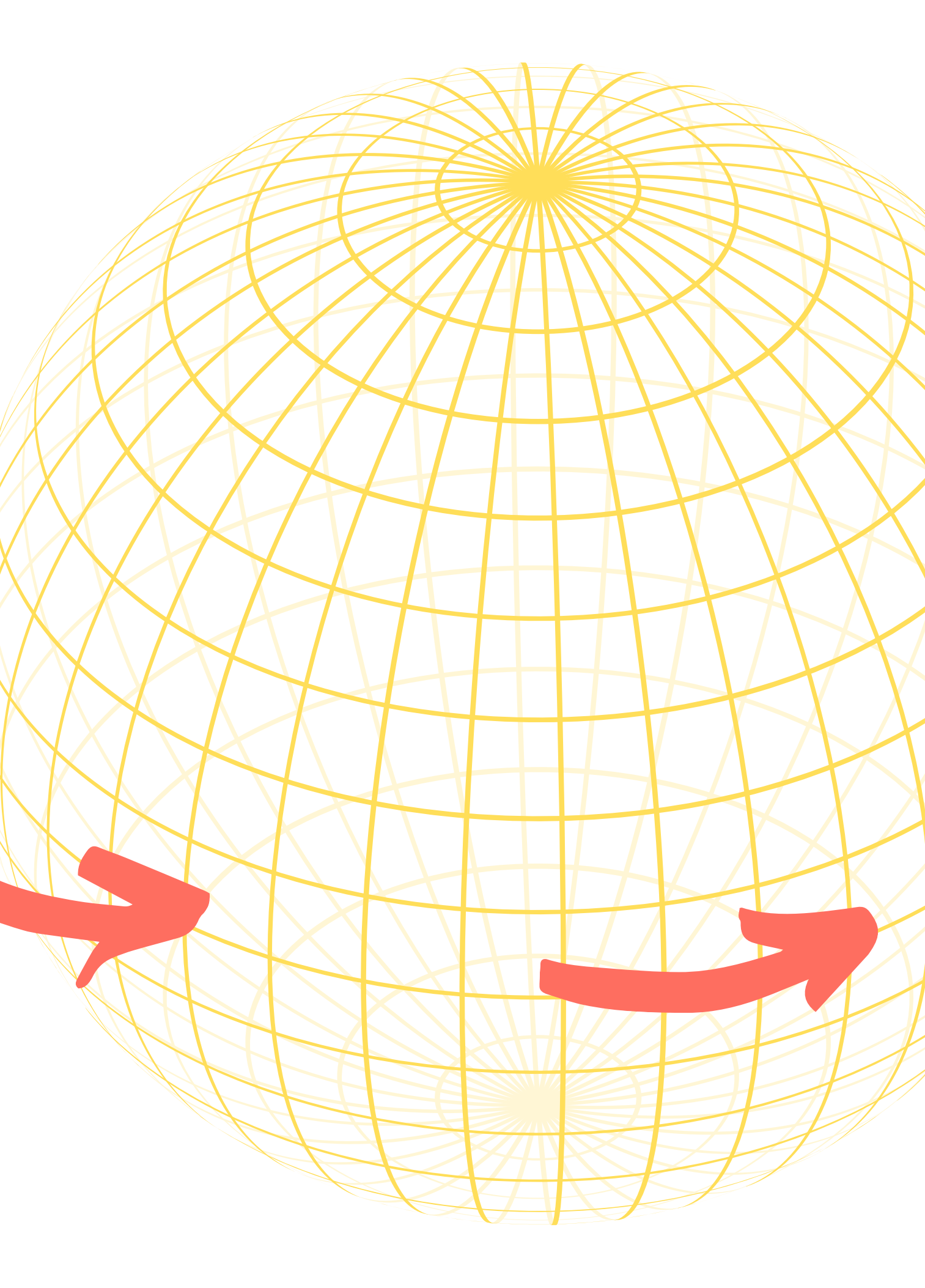

## **Example StoryMaps**

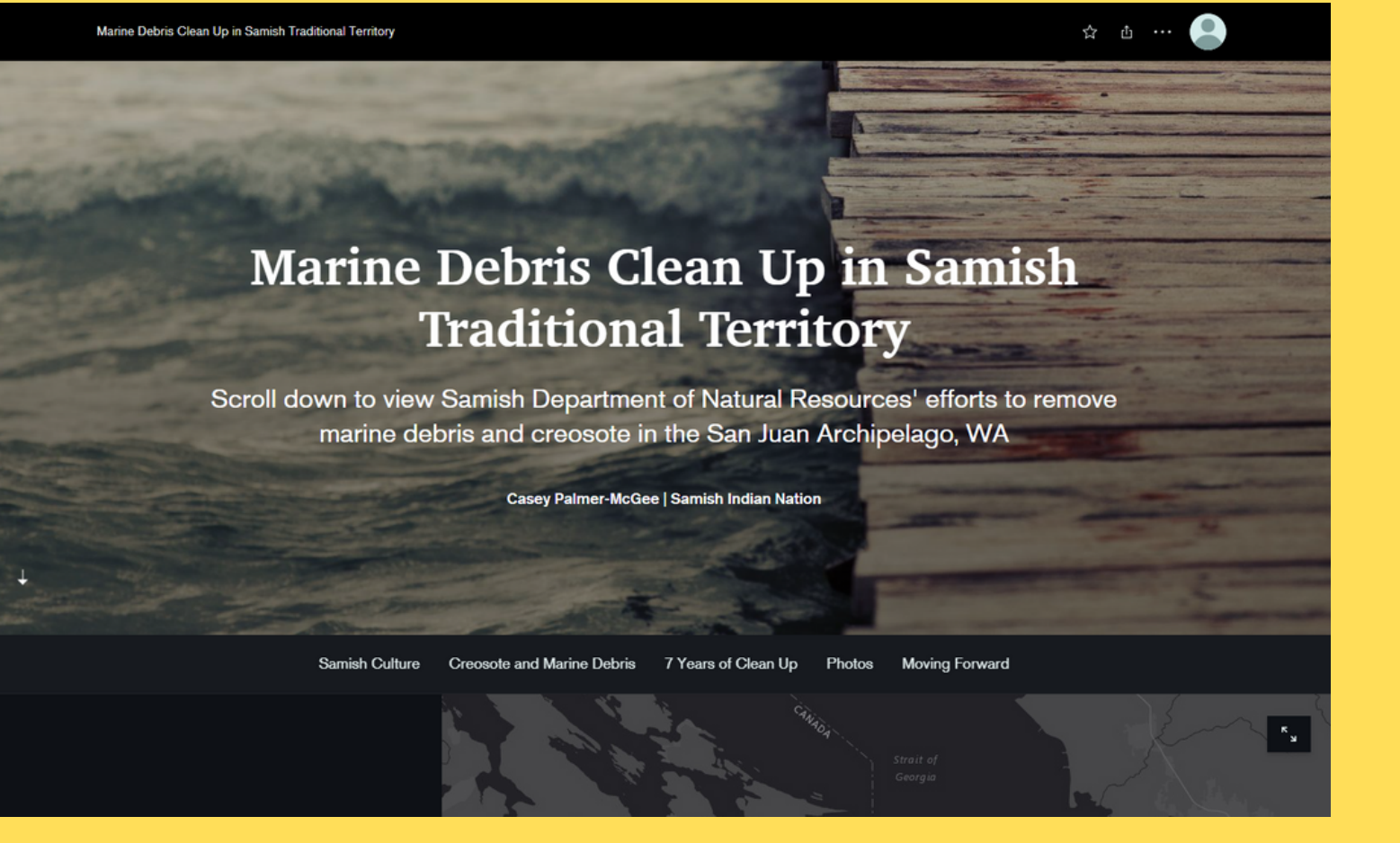

**MARINE DEBRIS CLEAN UP IN SAMISH TRADITIONAL TERRITORY** 

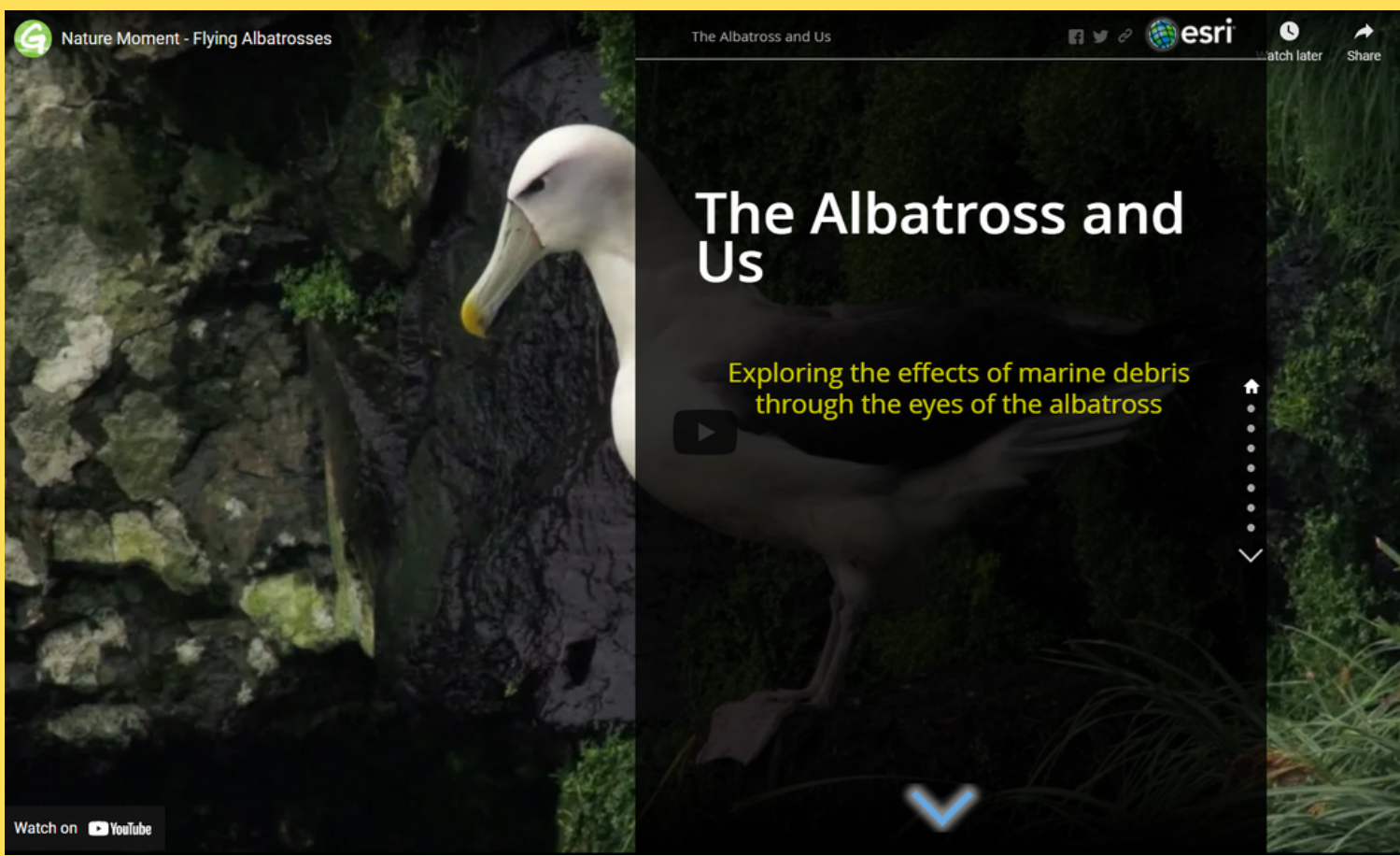

#### **THE ALBATROSS AND US**

### **Create A StoryMap** storymaps.arcgis.com

**This link leads to the StoryMap** homepage. Make sure you are signed in before continuing.

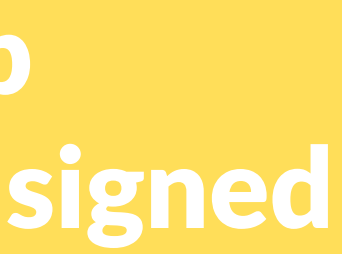

#### YOUR PAGE WILL LOOK SOMETHING LIKE THIS:

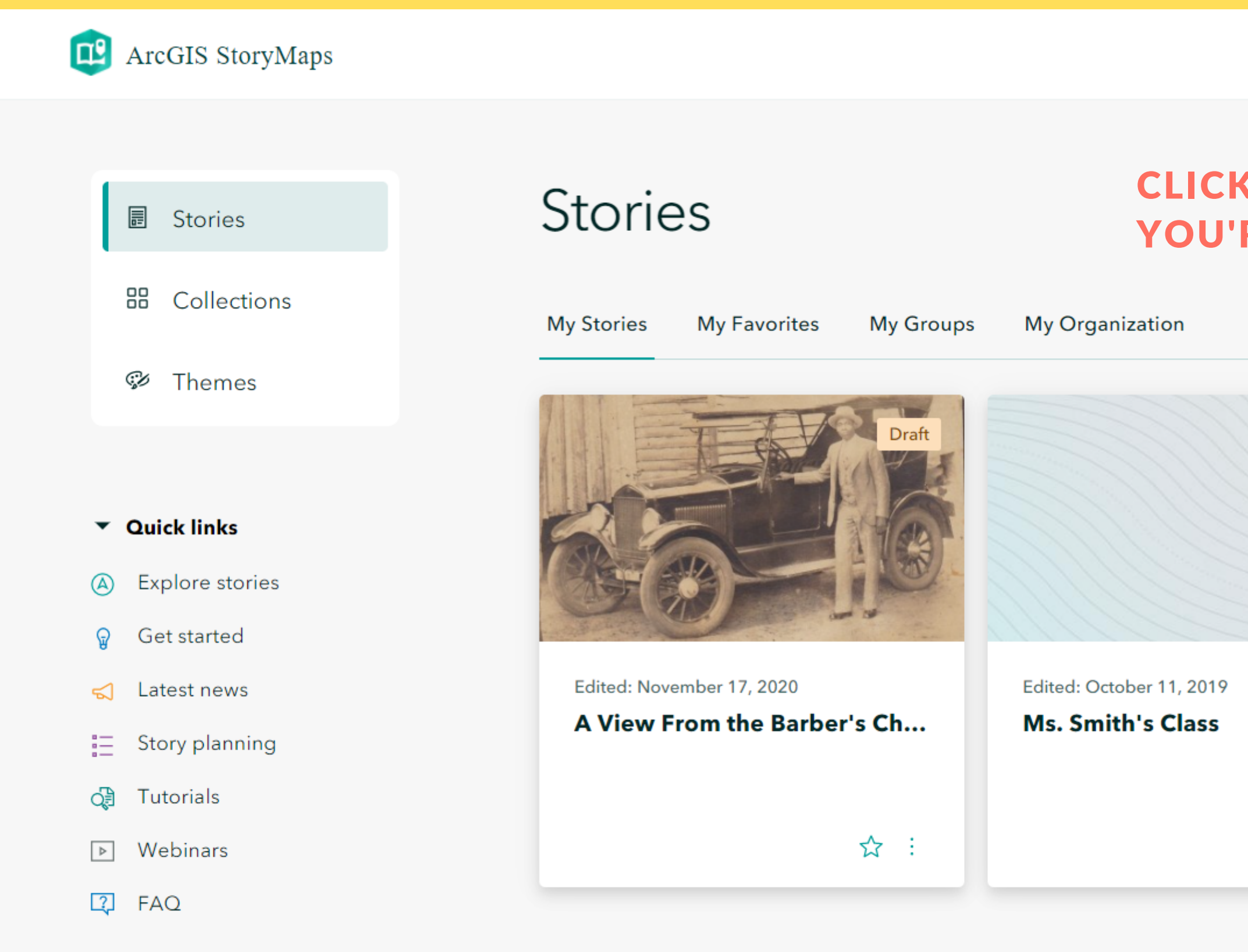

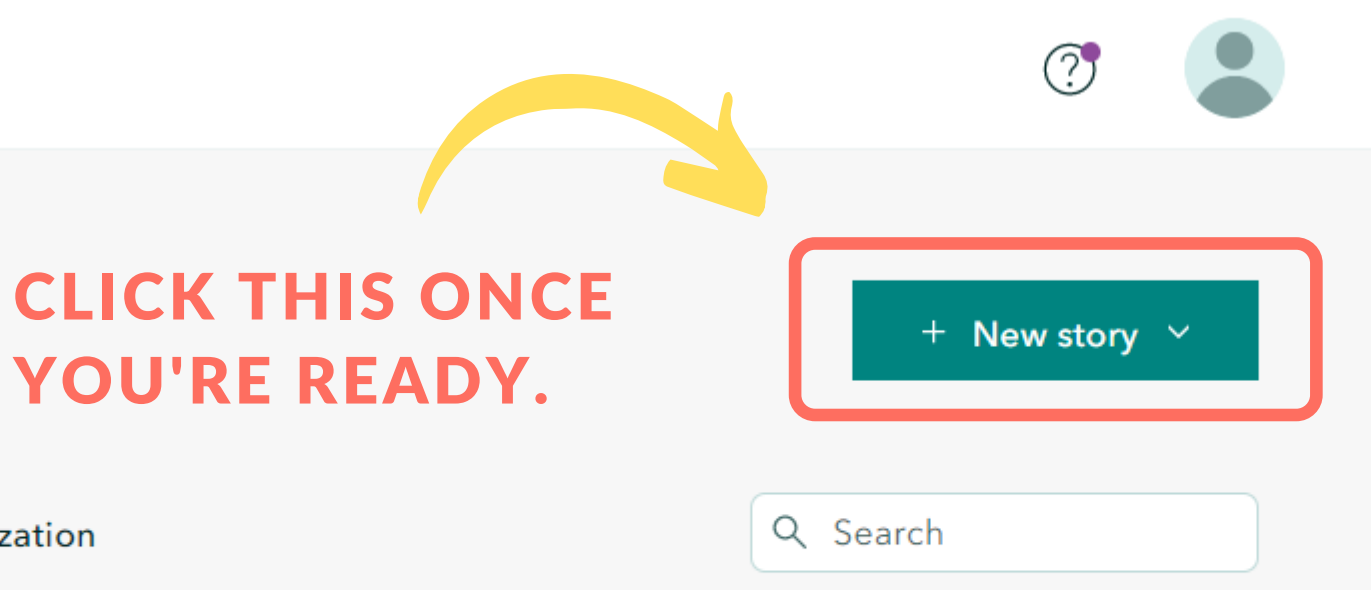

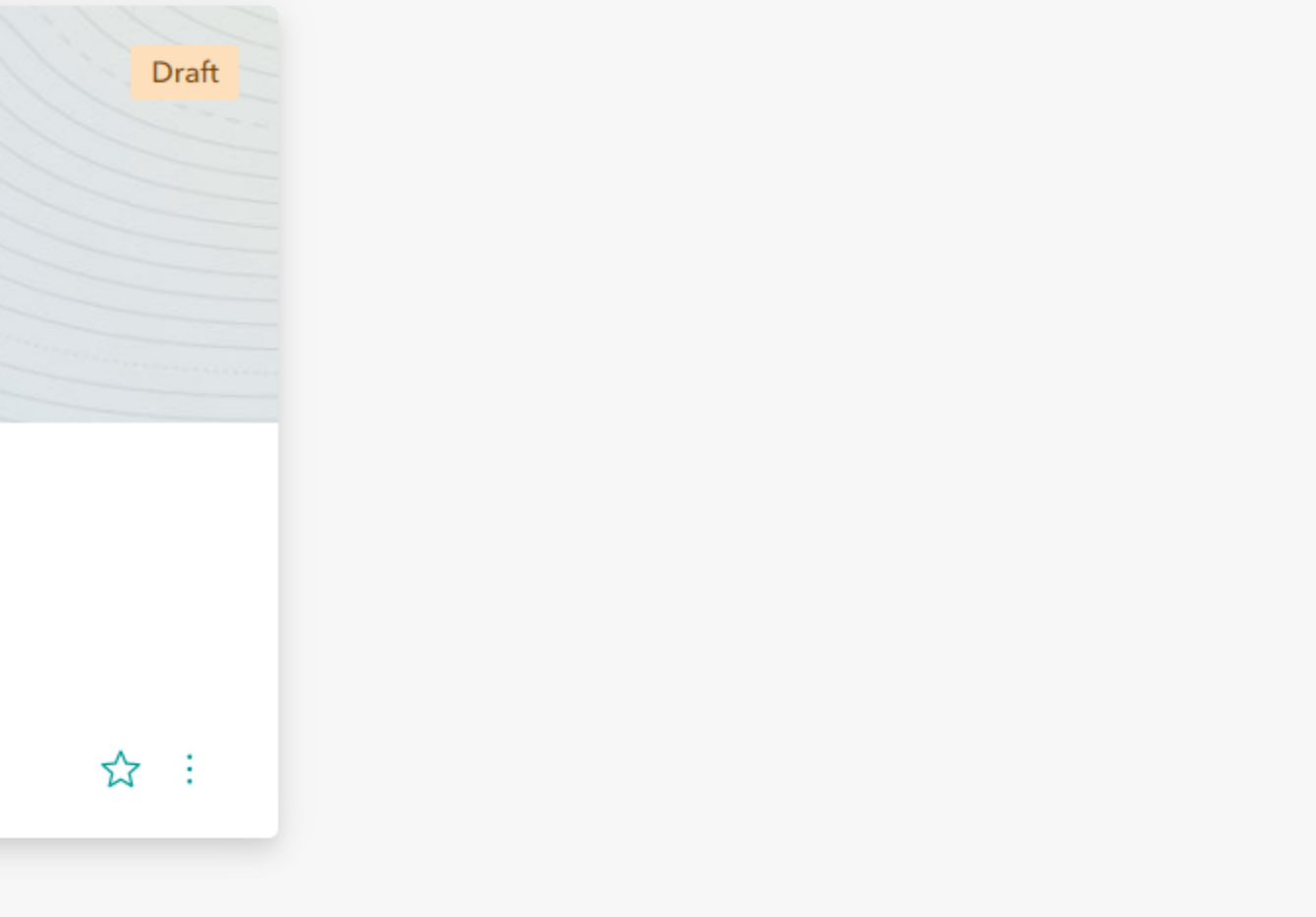

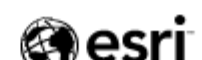

### **Under "New Story"**, you will find these options:

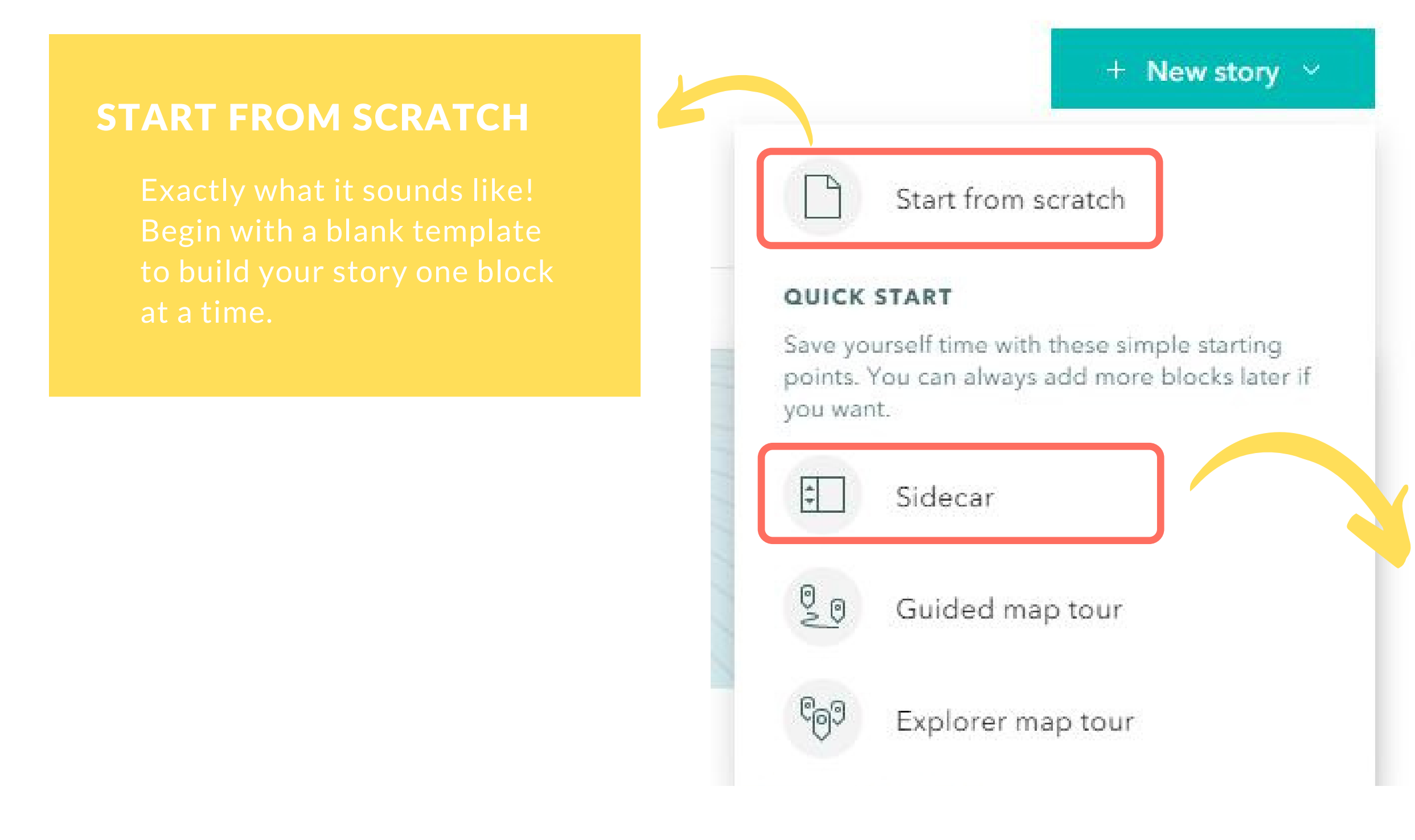

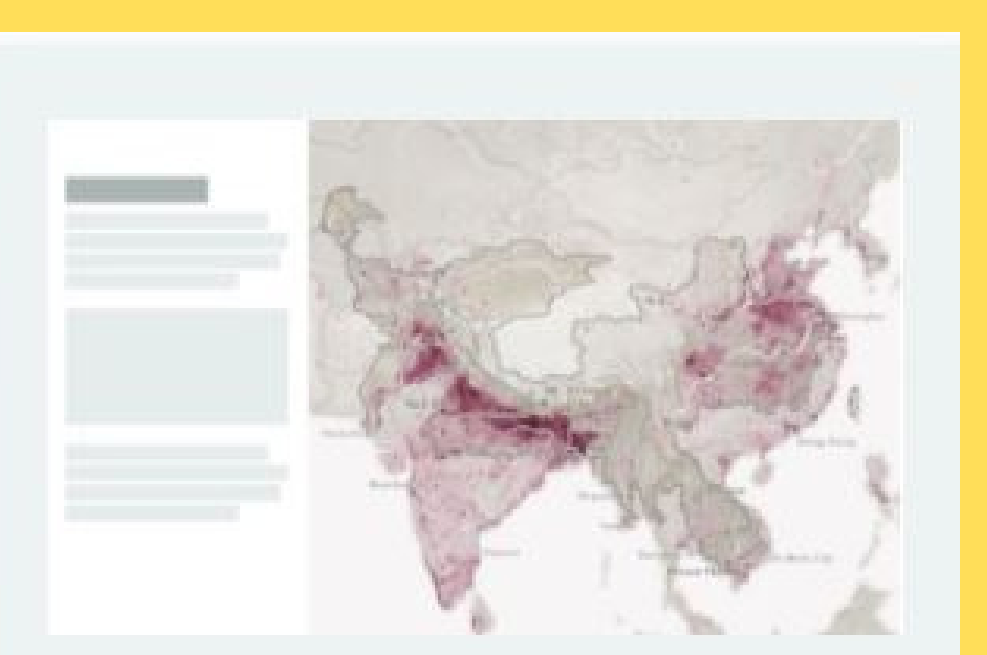

#### Sidecar

An immersive block with stationary media panel and scrolling narrative panel

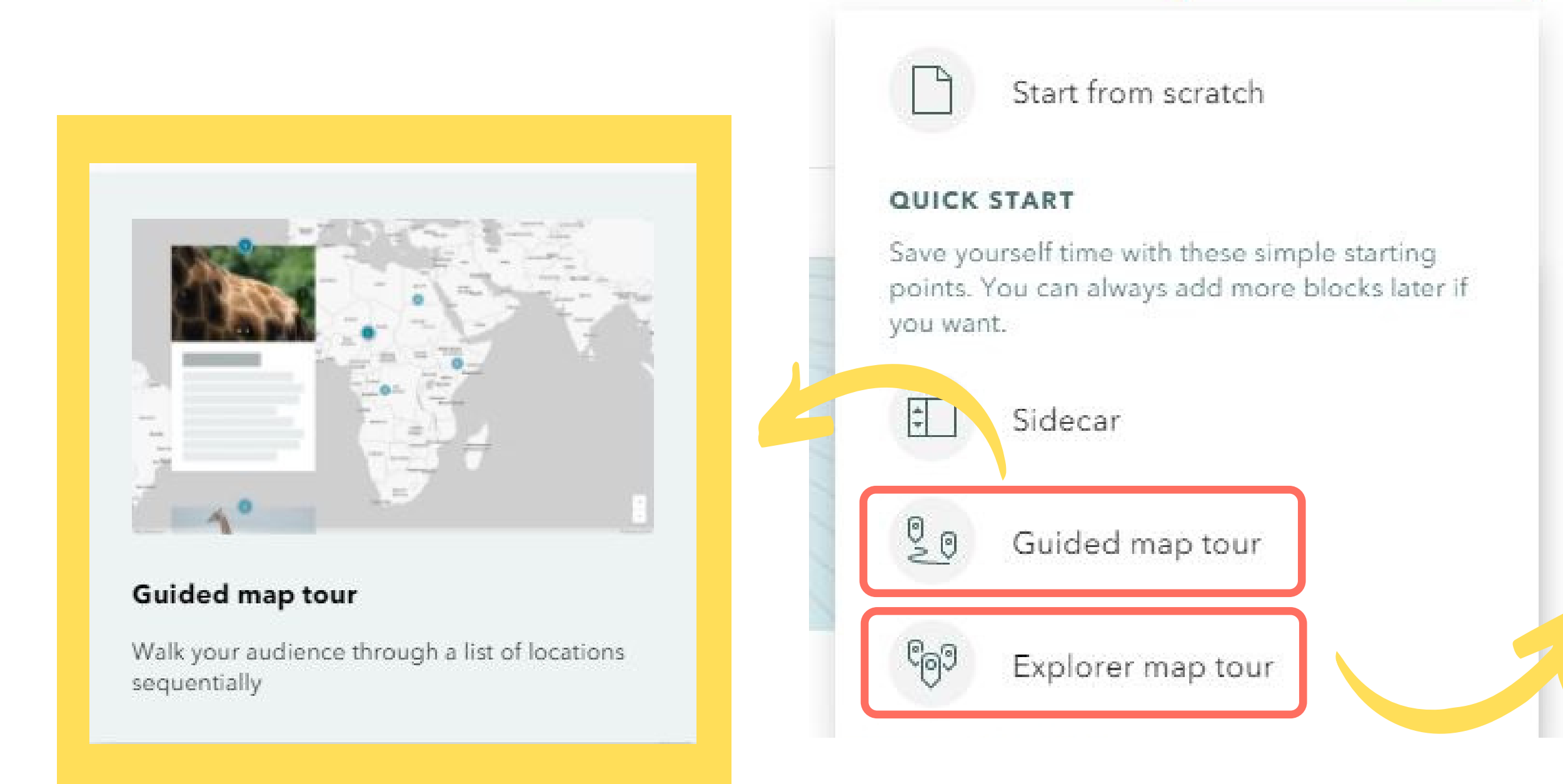

#### For now, select "Start From Scratch".

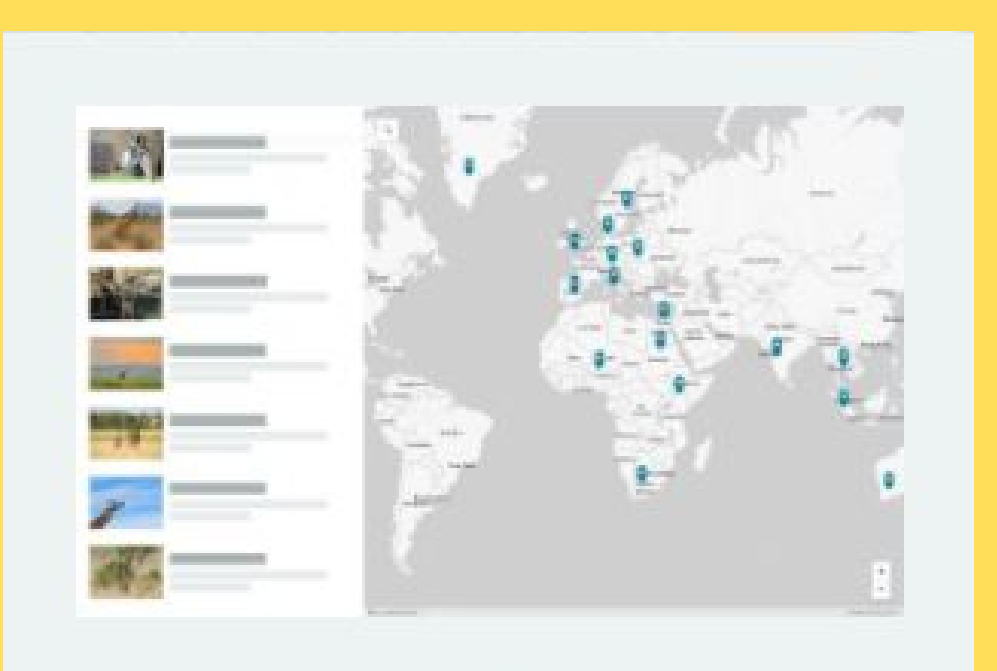

#### Explorer map tour Beta

Readers explore a curated set of places in whatever order they choose

#### WHEN YOU'RE FIRST TAKEN TO YOUR STORY MAP, IT WILL LOOK SIMILAR TO THIS:

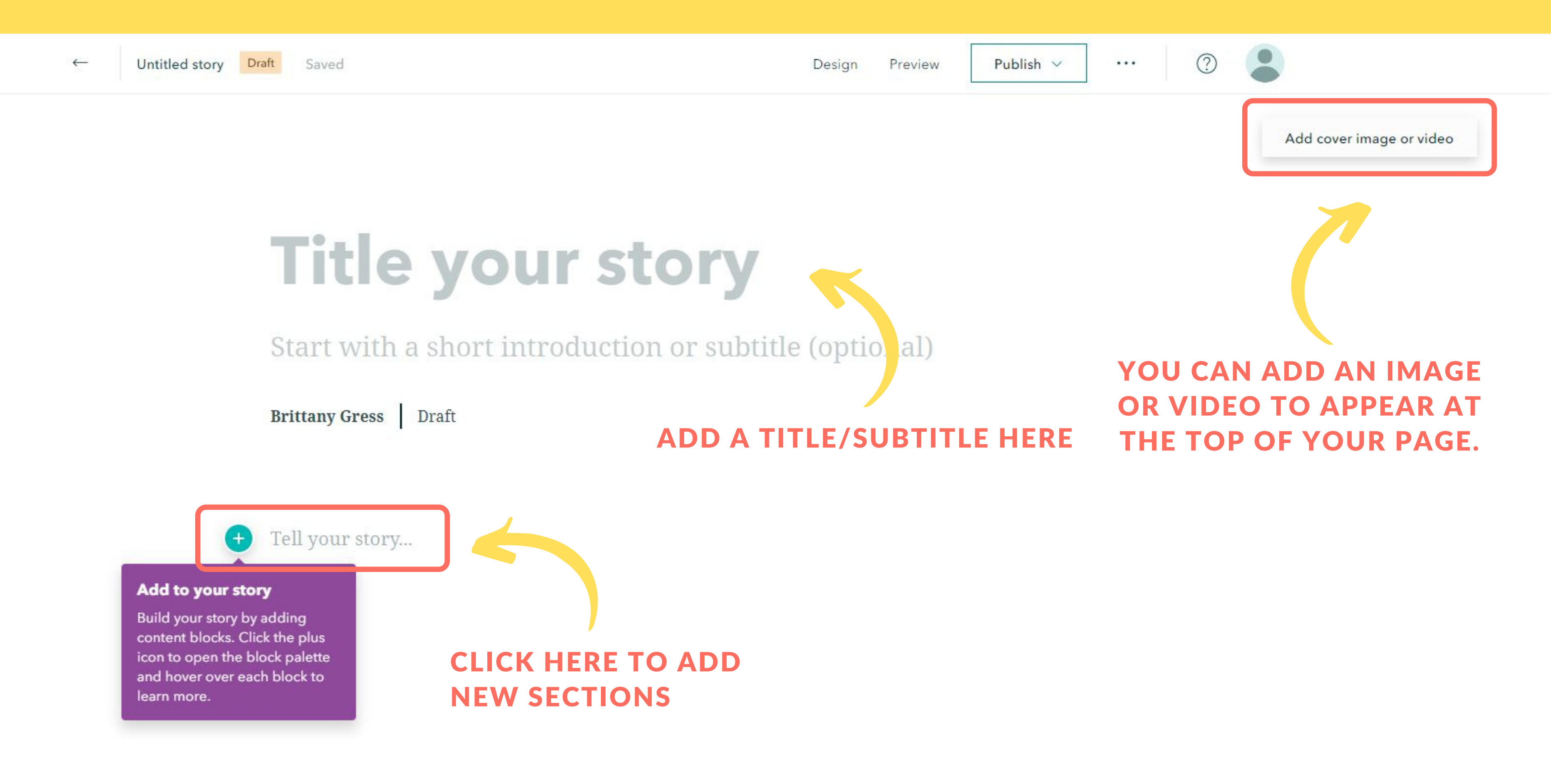

#### IN THE DESIGN TAB YOU CAN CHANGE THE **OVERALL COLORS AND FONTS OF YOUR STORY:**

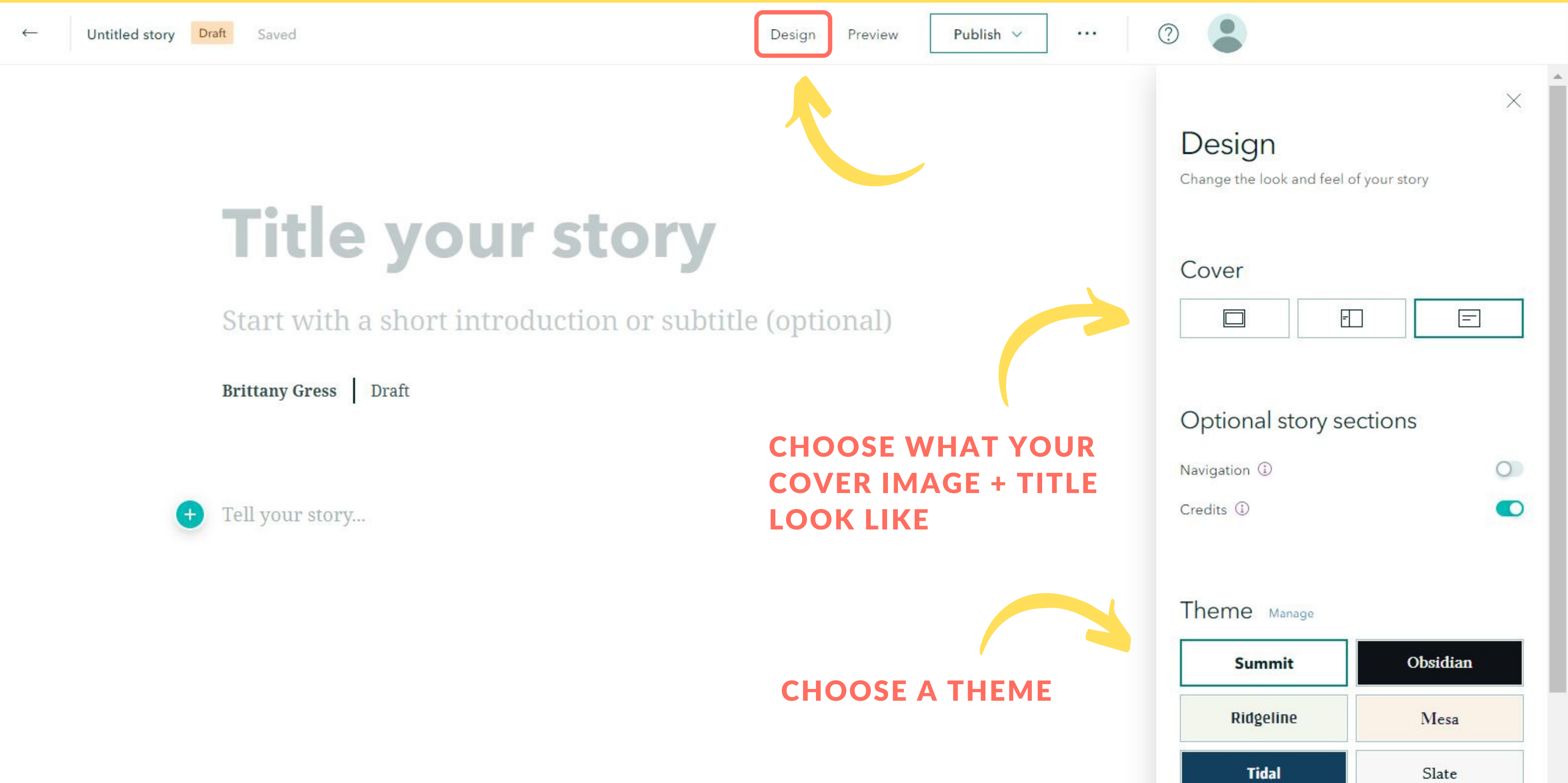

#### CLICK THE GREEN + BUTTON TO ADD A NEW SECTION. THIS MENU CONTAINS ALL OF YOUR EDITING AND CONTENT TOOLS.

EACH BUTTON PERFORMS A DIFFERENT FUNCTION. HOVER OVER EACH ICON TO SEE PREVIEWS OF WHAT THEY DO.

AT THE BOTTOM YOU WILL FIND THE SAME STARTER TEMPLATES FROM BEFORE. YOU MAY SWITCH TO THESE FORMATS AT ANY TIME.

| IMMER | SIVE      |      |
|-------|-----------|------|
|       | Slideshow | Beta |
| \$    | Sidecar   |      |
| 0     | Map tour  |      |

WHEN YOU'RE READY, SELECT "MAP"

X

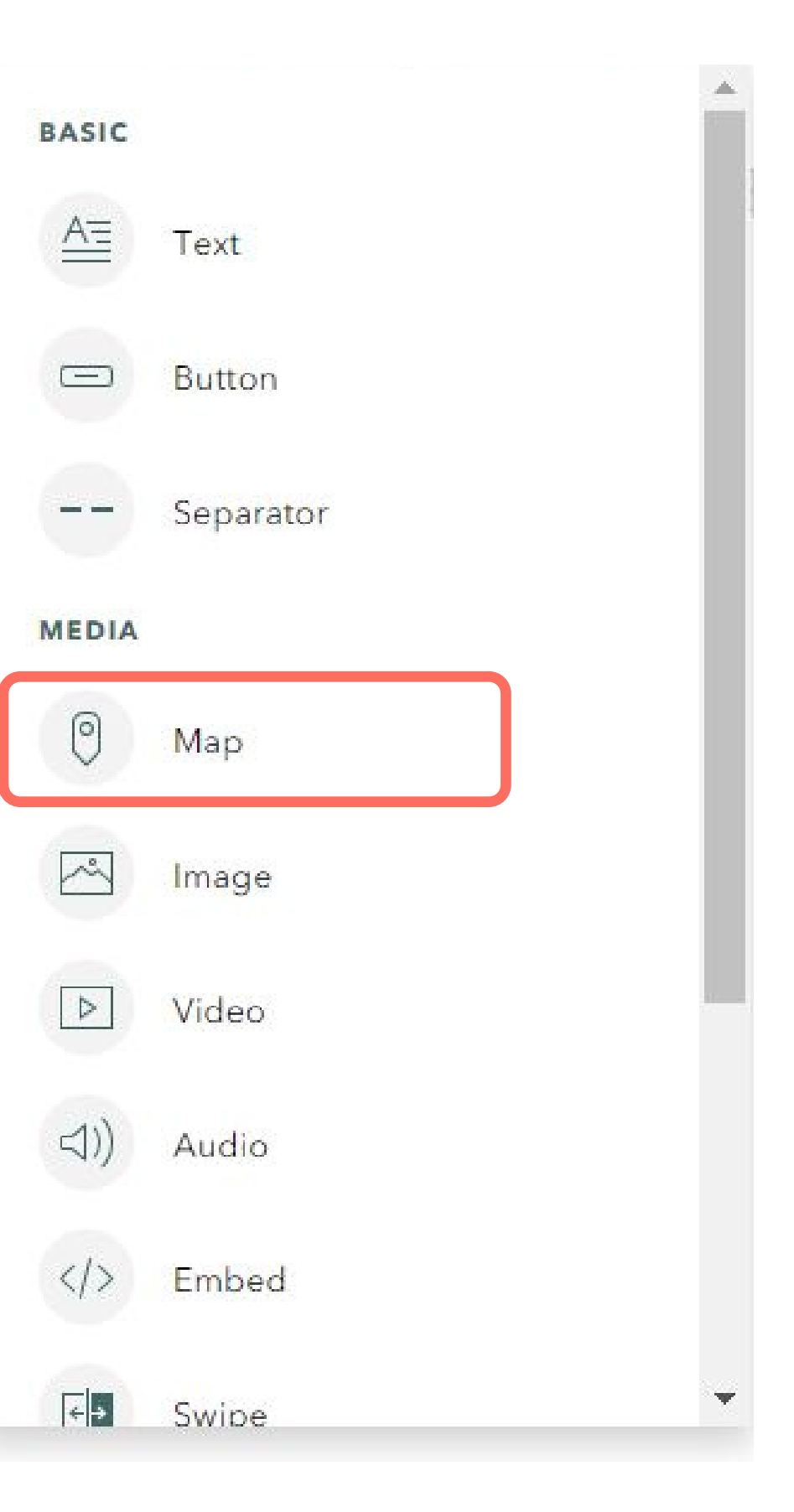

#### WHEN YOU CLICK ON THE MAP BUTTON FROM THE MENU, YOU WILL BE BROUGHT TO A PAGE LIKE THIS:

#### Add a map

**YOU CAN EITHER ADD A MAP THAT YOU'VE ALREADY** MADE, CREATE A **NEW ONE, OR FIND ONE FROM** THE LIVING ATLAS.

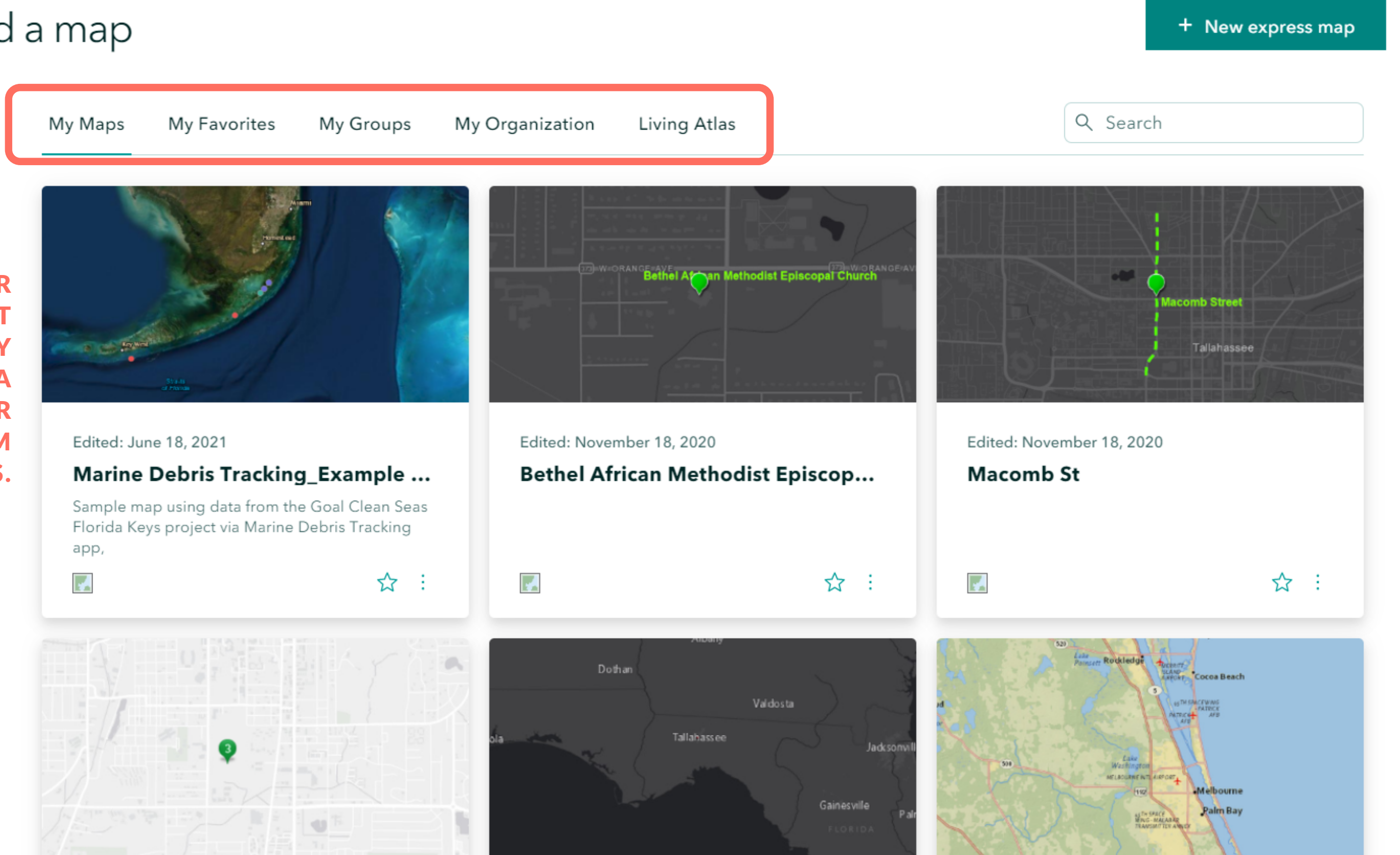

 $\times$ 

#### ONCE YOU'VE CHOSEN A MAP, ZOOM IN TO HOW YOU WANT **IT TO APPEAR ON THE SCREEN:**

#### Adjust web map appearance

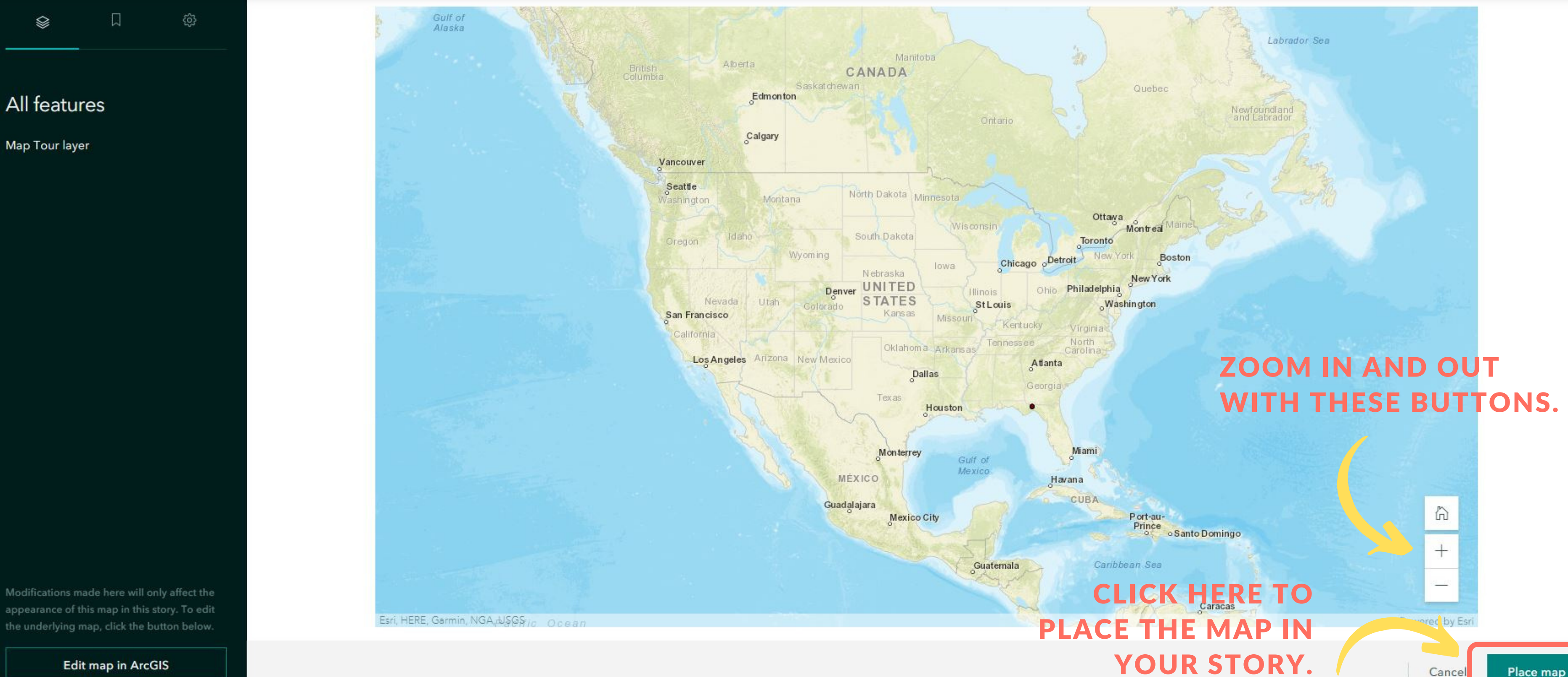

Edit map in ArcGIS

Q Search by location

Place map

#### **CONTINUE ADDING CONTENT AS DESIRED. HERE IS WHAT AN EXAMPLE STORY MAP COULD LOOK LIKE:**

Nature-Based Climate Solutions

(j)

### **Nature-Based Climate Solutions**

#### A Roadmap to Accelerate Action in California

The Nature Conservancy of California October 22, 2020

#### **VIEW HERE:**

**f** 💟 🔕

#### YOUR WORK WILL SAVE AUTOMATICALLY. WHEN YOU ARE FINISHED WITH YOUR STORY MAP, SELECT "PUBLISH"

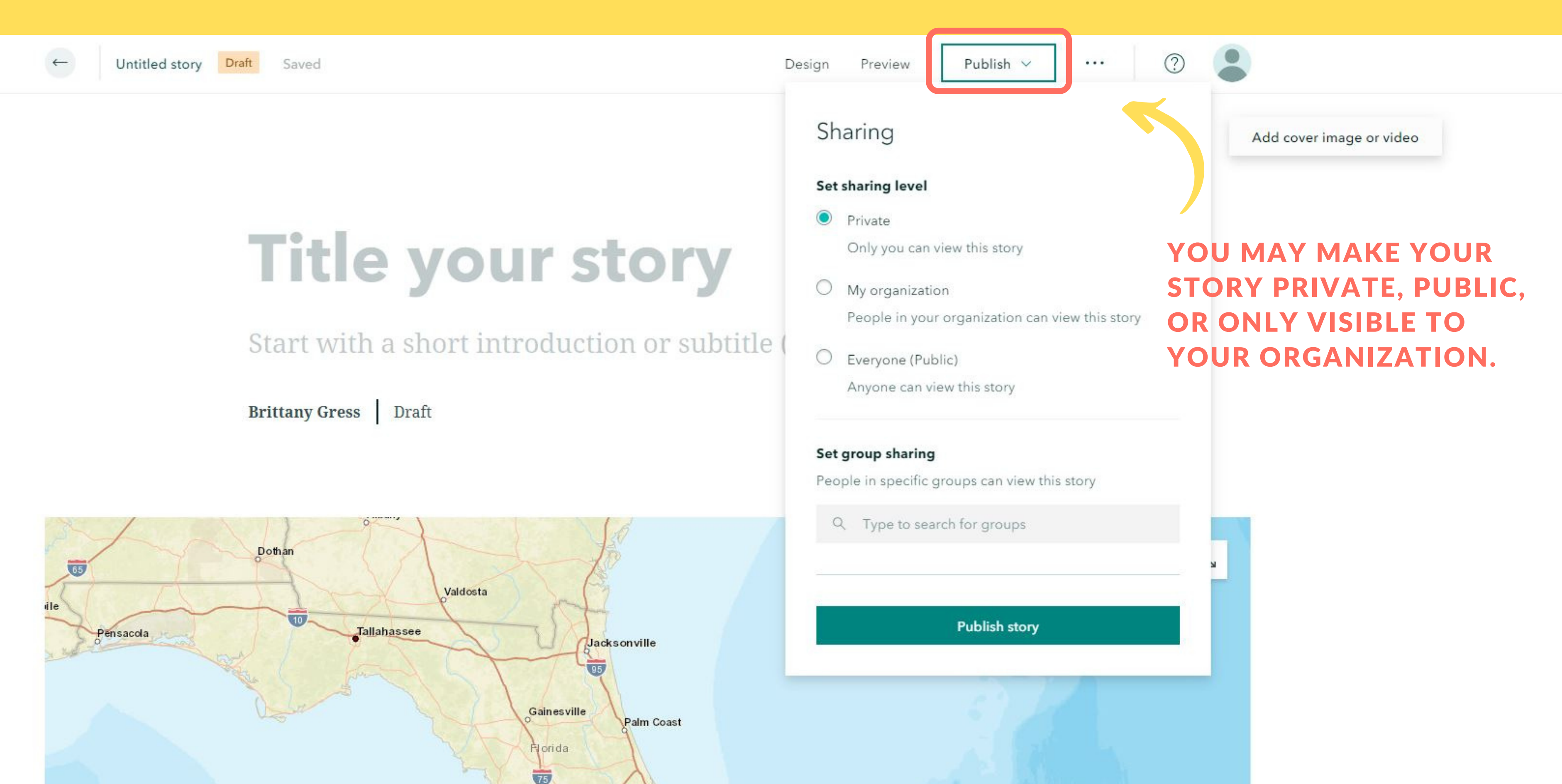